## GO by Spark - How to create a group memo?

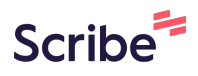

The group functionality works to assist in managing group operations including transparent communication between all departments and ability to book group space in your property.

| <b>1</b> N | avigate to your GC | ) Software URL and | l open the Group Functionality. |      |
|------------|--------------------|--------------------|---------------------------------|------|
|            |                    |                    |                                 |      |
| ON         | ARRIVAL            | DEPARTURE          | TEMPLATES                       | ACTI |
|            |                    | 05:00pm            | - Events - Venue Data           | :=   |
|            |                    |                    | Sevents Sevenue Data            | =    |
| n          | 11:00am            | 07:00pm            | 🖇 Events 🛛 🖏 Venue Data         | =    |
|            |                    |                    | - Events - Venue Data           |      |

2 Click below the group name to create a group memo for a specific group by clicking on "Export Memo".

| + New Booking     Export Bookings | GROUP                     | SUB | NAME                       | VOYAGE                             | DAY | VEN        |
|-----------------------------------|---------------------------|-----|----------------------------|------------------------------------|-----|------------|
| Filters                           | John<br>Pierre<br>123223  | N/A | Pierre Art<br>Seminar      | COZUMEL<br>26                      | 1   | Art        |
| Filter voyages shown              | Brian's<br>Yoga<br>Group  | N/A | Private<br>Sunrise<br>Yoga | 5 Night<br>East<br>Caribbean<br>02 | 3   | Poc        |
| VOYAGE BETWEEN mm/dd/yyyy         | Add Booking<br>Edit Group | N/A | yogi yoga                  | 7 Night<br>West<br>Caribbean<br>49 | 4   | Azu<br>Res |
| STAIC                             |                           | _   |                            | 5 Night                            |     |            |

Click this date field to select the date range for the group memo and click the "Approved only" checkbox when wanting to download the approved groups only.

| Bookings                    |              | /         |             |                                  |             |            |                         |
|-----------------------------|--------------|-----------|-------------|----------------------------------|-------------|------------|-------------------------|
| Search by bo                | ooking or pa | irty name |             |                                  | _           |            | _                       |
| IROUP                       |              | SUB       | N           | ? Select Date Range              | VENUE       | DATE       | ТІМЕ                    |
| ohn<br>Vierre<br>23223<br>〓 |              | N/A       | P<br>S      | START DATE (OPTIONAL)            | Art Gallery | 2/22/2020  | 06:45pm<br>-<br>11:00pm |
| Brian's<br>Yoga<br>Group    |              | N/A       | P<br>S<br>Y | Approved Only Cancel Export Memo | Pool        | 10/22/2020 | 10:00am<br>-<br>12:00pm |
|                             |              |           |             | 7 Night                          |             |            | 09:15am                 |

3

## 4 Click "Export Memo"

| UP             | SUB | Ņ           | ? Se                                                         | lect Date Ra                       | ange |   | VENUE              | DATE       | TIME                    |
|----------------|-----|-------------|--------------------------------------------------------------|------------------------------------|------|---|--------------------|------------|-------------------------|
| re<br>223      | N/A | P<br>S      | START DATE (OP<br>02/01/2024<br>END DATE (OPTI<br>02/15/2024 |                                    | 1    | • | Art Gallery        | 2/22/2020  | 06:45pm<br>-<br>11:00pm |
| n's<br>a<br>up | N/A | P<br>S<br>Y | Approved     Cance                                           | Only<br>Export M                   | emo  |   | Pool               | 10/22/2020 | 10:00am<br>-<br>12:00pm |
|                | N/A | yog         | şi yoga                                                      | 7 Night<br>West<br>Caribbean<br>49 | 4    |   | Azul<br>Restaurant | 1/25/2023  | 09:15am<br>-<br>11:30am |
|                |     |             |                                                              | 5 Night                            |      |   |                    |            | 03:15pm                 |

## 5 Click "Download PDF"

Bookings

| Search by booking or party name |  |     |                            |                              |     |                    |            |                         |  |
|---------------------------------|--|-----|----------------------------|------------------------------|-----|--------------------|------------|-------------------------|--|
| GROUP                           |  | SUB | NAME                       | VOYAGE                       | DAY | VENUE              | DATE       | TIME                    |  |
| John<br>Pierre<br>123223        |  | N/A | P<br>S                     | Success                      |     | Art Gallery        | 2/22/2020  | 06:45pi<br>-<br>11:00pi |  |
| Brian's<br>Yoga<br>Group        |  | N/A | Private<br>Sunrise<br>Yoga | East<br>Caribbean<br>02      | 3   | Pool               | 10/22/2020 | 10:00ar<br>-<br>12:00pi |  |
|                                 |  | N/A | yogi yoga                  | 7 Night<br>West<br>Caribbean | 4   | Azul<br>Restaurant | 1/25/2023  | 09:15ar<br>-<br>11:30ar |  |